# Inštalácia siete v systéme Windows 7

 Kliknite na ploche vl'avo dole na "Štart", rozvinie sa Vám lišta, na ktorej nájdete vol'bu "Počítač" – na nej kliknite 1x pravé tlačidlo myši.

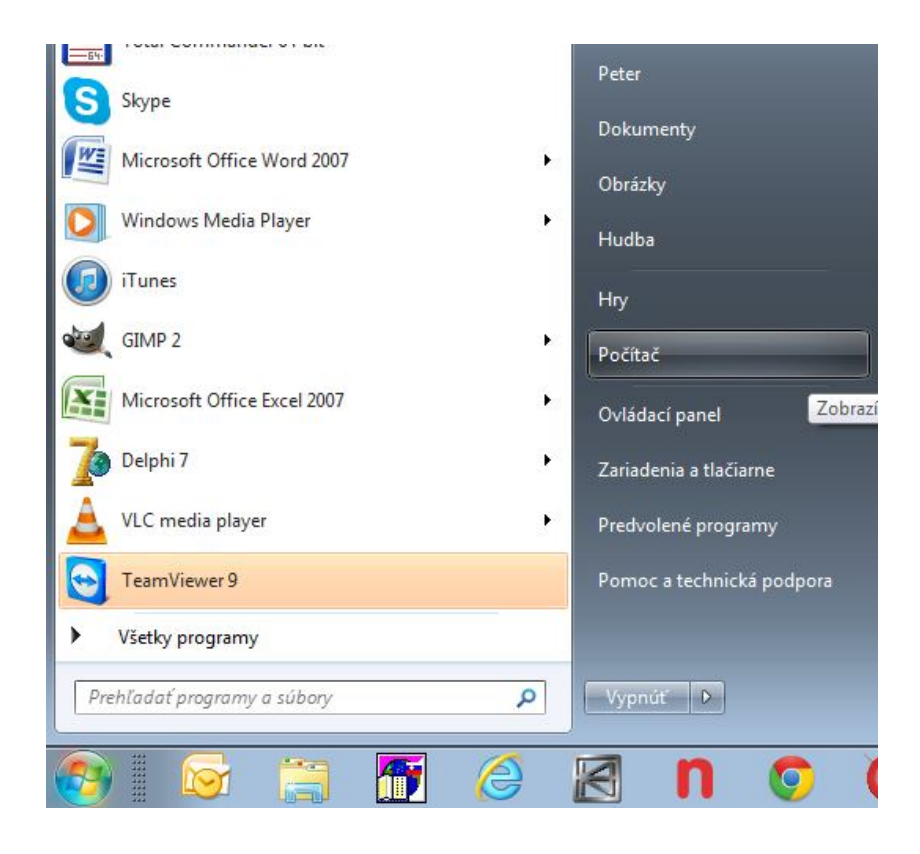

2. Rozvinie sa vám lišta, v ktorej zvolíte voľbu Vlastnosti /1x ľavé tlačidlo/

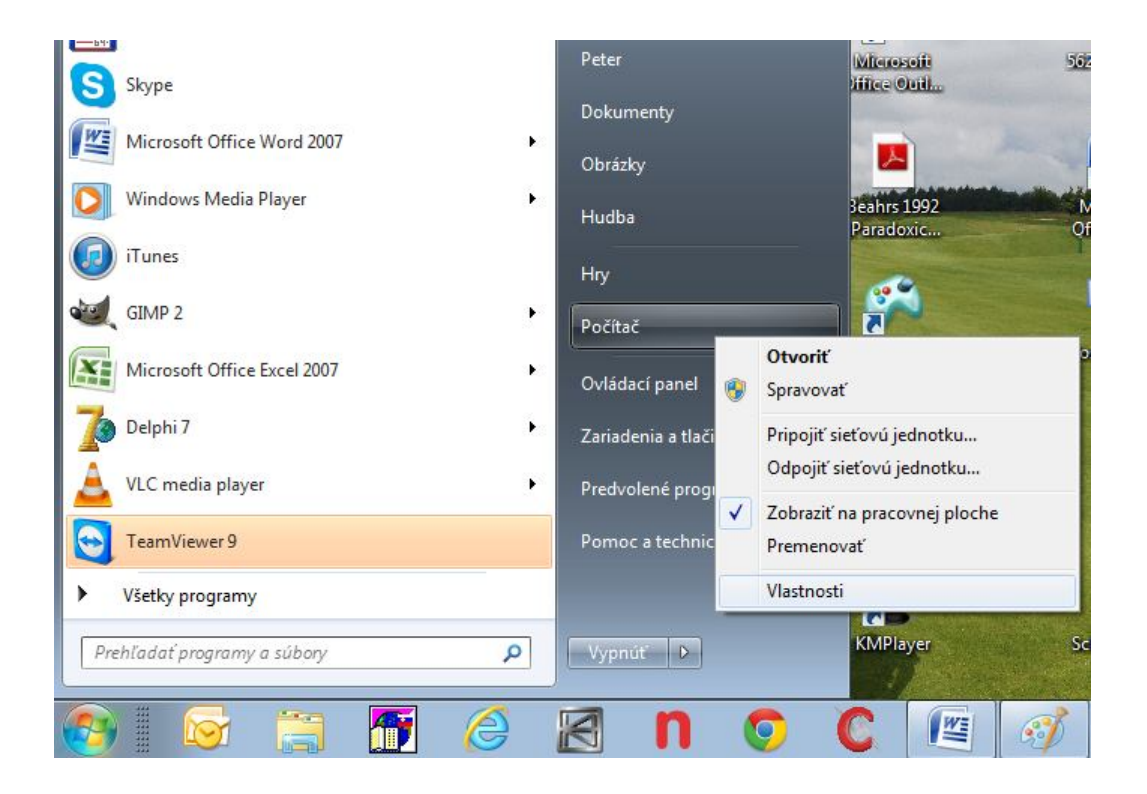

 Otvorí sa Vám okno "Vlastnosti systému". V spodnej pravej časti kliknite na voľbu "Zmeniť nastavenie".

| Nastavenie vzdialeného<br>prístupu                                              | Procesor:                                             | Intel(R) Pentium(R) CPU<br>2.00GHz 2.00 GHz                 | P6100 @                              |  |
|---------------------------------------------------------------------------------|-------------------------------------------------------|-------------------------------------------------------------|--------------------------------------|--|
| <ul> <li>Ochrana systému</li> <li>Rozšírené systémové<br/>nastavenia</li> </ul> | Nainštalovaná pamäť<br>(RAM):<br>Typ systému:         | 4,00 GB (3,68 GB použiteľné)<br>64-bitový operačný systém   |                                      |  |
|                                                                                 | Pero alebo dotykové<br>zadávanie:                     | Pre túto obrazovku nie je k d<br>zadávanie vstupu perom ani | ispozícii<br>dotykom.                |  |
|                                                                                 | Technická podpora pre Acer                            |                                                             |                                      |  |
|                                                                                 | Webová lokalita:                                      | Technická podpora online                                    |                                      |  |
|                                                                                 | Nastavenia názvu počítača, domény a pracovnej skupiny |                                                             |                                      |  |
|                                                                                 | Názov počítača:                                       | PC                                                          | 🏀 Zmeniť nastavenie                  |  |
|                                                                                 | Úplný názov počítača:                                 | PC                                                          | E                                    |  |
|                                                                                 | Popis počítača:                                       |                                                             |                                      |  |
|                                                                                 | Pracovná skupina:                                     | WORKGROUP                                                   |                                      |  |
| Pozrite tiež                                                                    | Aktivácia systému Windows                             | c                                                           |                                      |  |
| Centrum akcií                                                                   | Systém Windows je aktivovaný 📃 žadajte 🚚              |                                                             | ziaclajte                            |  |
| Windows Update<br>Informácie o výkone a nástroje                                | Kód Product ID: 00359-OEM-8992687-00006               |                                                             | legálny AS-<br>Microsoft*<br>softver |  |
| , , ,                                                                           |                                                       |                                                             | Získajte ďalšie informácie online    |  |

Otvori sa Vám menšie okno "Vlastnosti systému", v ktorom kliknete na voľbu "Zmeniť".

| Názov počítača<br>Systém Window<br>počítača v sieti<br>'opis počítača:<br>Iplný názov počítača:       | Hardvér Spresner<br>vs použije nasledujúce informácie pri identifika<br>Napríklad: "Počítač v kuchyni", "Máriin<br>počítač". |
|----------------------------------------------------------------------------------------------------|----------------------------------------------------------------------------------------------------|
| Systém Window<br>počítača v sieti<br>'opis počítača:<br>Iplný názov počítača:                         | vs použije nasledujúce informácie pri identifika<br>Napríklad: "Počítač v kuchyni", "Máriin<br>počítač".                     |
| <sup>P</sup> opis počítača:<br>Iplný názov počítača:                                                  | Napríklad: "Počítač v kuchyni", "Máriin<br>počítač".                                                                         |
| plný názov počítača:                                                                                  | Napríklad: "Počítač v kuchyni", "Máriin<br>počítač".                                                                         |
| ĺplný názov počítača:                                                                                 |                                                                                                    |
|                                                                                                    | PC                                                                                                    |
| racovná skupina:                                                                                      | WORKGROUP                                                                                                    |
| racovnej skupiny použiť :<br>ačidlo Sieťová identifikác<br>ik chcete zmeniť názov p<br>ačidlo Zmeniť. | sprievodcu, kliknite na Sieťová identifikác<br>sia.<br>počítača, kliknite na Zmeniť                                          |

5. V okne "Zmena názvu počítača alebo domény" napíšte do riadku "Názov počítača" názov hlavného počítača, na ktorom máte databázu programu Win-Ambulancia (napr. DOKTOR) a do riadku "Pracovna skupina" napíšte názov Vašej siete (napr .AMBULANCIA).

| Zmen<br>Môže<br>počít<br>nedá | a názvu počítača alebo domény<br>te zmeniť názov a členstvo v pracovnej skupine tohto<br>ača. Počítač so systémom Windows 7 Home Premium sa<br>pridať do domény. Dalšie informácie |
|-------------------------------|----------------------------------------------------------------------------------------------------|
| Názo                          | v počítača:                                                                                                    |
| DOK                           | TOR                                                                                                    |
| Úplný<br>DOK<br>Čler          | r názov počítača:<br>TOR<br>Ďalšie<br>nstvo                                                                                                    |
|                               | ) Doména:                                                                                                    |
|                               |                                                                                                    |
| ۲                             | ) Pracovná skupina:                                                                                                    |
|                               | AMBULANCIA                                                                                                    |
|                               | OK Zrušiť                                                                                                    |

6. Kliknutím na OK ukončíte nastavenie siete.

| Zmena náz | vu počítača alebo domény 🛛 🔀            |
|-----------|-----------------------------------------|
| i         | Vitajte v pracovnej skupine AMBULANCIA. |
|           | ОК                                      |

**Poznámka:** Rovnako postupujete pri konfigurácií siete na druhom počítači (klientovi). Názov počítača (bod 5) musí byť iný ako názov hlavného počítača (napr.Sestra). Názov pracovnej skupiny musí byť ten istý aký ste zadali pri konfigurácií siete na hlavnom počítači (AMBULANCIA).

# Inštalácia pracovnej stanice v sieti

Pri práci s programom *Win-Ambulancia* v sieti je potrebné určiť, ktorý z počítačov bude slúžiť ako <u>hlavný počítač</u>. Hlavný počítač (resp. Server) je ten, ktorý bude ostatným počítačom v sieti poskytovať informácie a ktorý bude obsahovať databázu údajov o pacientoch.

Program Win-Ambulancia najprv nainštalujte z CD na tento hlavný počítač. Teraz, ak už máte program Win-Ambulancia nainštalovaný na hlavnom počítači, môžete ho začať inštalovať z CD postupne na všetky ostatné počítače (resp. pracovné stanice) v sieti.

Po nainštalovaní programu je potrebné urobiť na všetkých počítačoch (resp. pracovných staniciach) v sieti OKREM HLAVNÉHO POČÍTAČA !!! nasledujúce úpravy: V adresári do ktorého ste program inštalovali (ak ste nič nemenili, mal by to byť adresár: "*C:\Win-AmbFB"*) vymažte súbor "*Ambulancia.gdb"*.

V adresári *C:\Win-AmbFB* zeditujte súbor *"winamb.ini*" na nasledujúci tvar: (editovať ho môžete napríklad v *"poznámkovom bloku*", pomocou Total Comandera, príp. iným editorom)

## [ID] Skupina=1

#### [CESTA] GDB=MenoPočítača:Adresár

Kde

MenoPočítača – je názov Vášho hlavného počítača v sieti

Adresár – je adresár v ktorom je nainštalovaný program Win-Ambulancia

### Príklad:

Ak je názov Vášho počítača v sieti napríklad "PC01" a adresár kde je nainštalovaný

program "*C*://*Win-AmbFB*", potom súbor "*winamb.ini*" bude vyzerať nasledovne:

# [ID] Skupina=531

#### [CESTA] GDB=PC01:C:/Win-AmbFB

Poznámka:

Pri editovaní súboru dbajte na správny smer lomítok "/" (resp. "\"). Nezabudnite vymazať podčiarkovník pred slovom GDB.

pracovníci firmy VYPtech